## **396-4512Y1 - SENTINEL ECU PROGRAMMING INSTRUCTIONS**

This document explains everything related to updating the software on a Sentinel ECU. The first section explains how to install the software necessary to perform the update, and the next section explains the actual update procedure.

## Setting up the Update Software

### First time installs

- a. Install Sentinel ECU FLASH utility.
  - i. Enter Sentinel ECU Flash Utility folder
  - ii. Run Setup
    - 1. Press yes on pop up if pops up
    - 2. Press next
    - 3. Press next
    - 4. Press yes
    - 5. Press Next
    - 6. Press Next
    - 7. Make sure PEAK-System Technik GmbH CAN interface is selected
    - 8. Press Next
    - 9. Press Yes on Popup
    - 10. Press Ok
    - 11. Install PEAK CAN module driver
      - i. Press next
      - ii. Press I agree
      - iii. Press Next
      - iv. Press Next
      - v. Press Next
      - vi. Press Next
      - vii. Should be installing
      - viii. Press Finish
      - ix. Press Ok
    - 12. Select PCAN USB
    - 13. Press next
    - 14. Type SureFireNet into box instead of TestNet
    - 15. Press Next
    - 16. Press OK
  - iii. Copy winflash.ini file
    - 1. On computer go to
      - a. C:\Program Files (x86)\STW\KEFEX Winflash\Winflash
      - b. Copy winflash.ini provided to this folder
- b. Plug CAN Module into Computer and let drivers install( this can take a few minutes)

- c. Run WinFlash(RIGHT CLICK ON WINFLASH and run as ADMINISTRATOR, VERY IMPORTANT !!)
  - i. Now setup driver and file location
    - 1. Press Select at top of page
    - 2. Press top configure button

| CAN Setup stwpeak2.dll                                     | DLL-Version: V1.20r2                                                  |                                                                                                   |
|------------------------------------------------------------|-----------------------------------------------------------------------|---------------------------------------------------------------------------------------------------|
| Channel 0 (active)                                         |                                                                       |                                                                                                   |
| Setup<br>Network<br>16 - PROGRAM<br>Bitrate kBit/s<br>1000 | MING 1G V Create                                                      | Bus Off Handling Handle Busoff automatically Sending Retry sending on busoff Retry timeout: 10 ms |
| Add >>> C                                                  | x00000000 / 0x000007FF                                                |                                                                                                   |
|                                                            |                                                                       |                                                                                                   |
| General options  Create protocol file Timestamp format:    | L7-Protocol: CAN Layer 2<br>Absolute since system start (milli-second | v<br>ds.micro-seconds) v                                                                          |
|                                                            | 🖌 ОК 🛛 🗶 Са                                                           | ncel                                                                                              |
| Bross Croato                                               |                                                                       |                                                                                                   |
| Type SureFireNe<br>Select Device lis<br>Press Ok           | et into the Create Netw<br>ted in the On Interface                    | vork Box<br>Box                                                                                   |
| Create Network                                             |                                                                       | ×                                                                                                 |
| Create network :                                           | SureFireNet                                                           |                                                                                                   |
| On interface:                                              |                                                                       |                                                                                                   |
| 16: PCAN-USB                                               |                                                                       |                                                                                                   |
|                                                            |                                                                       |                                                                                                   |
|                                                            | OK X Cancel                                                           | ]                                                                                                 |

9. Press Ok

- 10. Make sure bit rate is set to 1000
- 11. Press Ok to go back to setup
- 12. Press OK to go back to main screen
- ii. Now setup file to program
  - 1. Press select at top next to HEX FILE
  - 2. Find the ISO Sentinel HEX file on the USB drive
  - 3. Press ok or open to select
- iii. Computer should be setup now.

# **Updating the Sentinel ECU**

1. Make sure that the PCAN programming adapter is plugged into the USB on your computer.

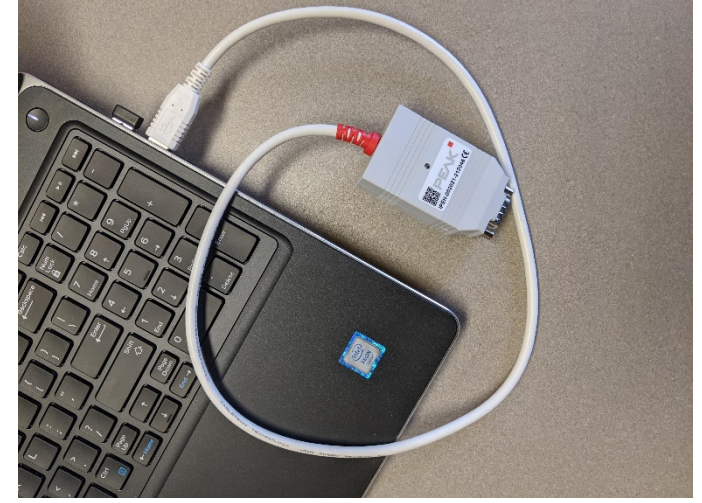

- a. 2. Find the **Program** Connector on the ECU Harness. It is a 4 pin Deutsch connector.
- 3. Connect the programming adapter cable between the PCAN usb adapter and **Program** connector on the ECU Harness

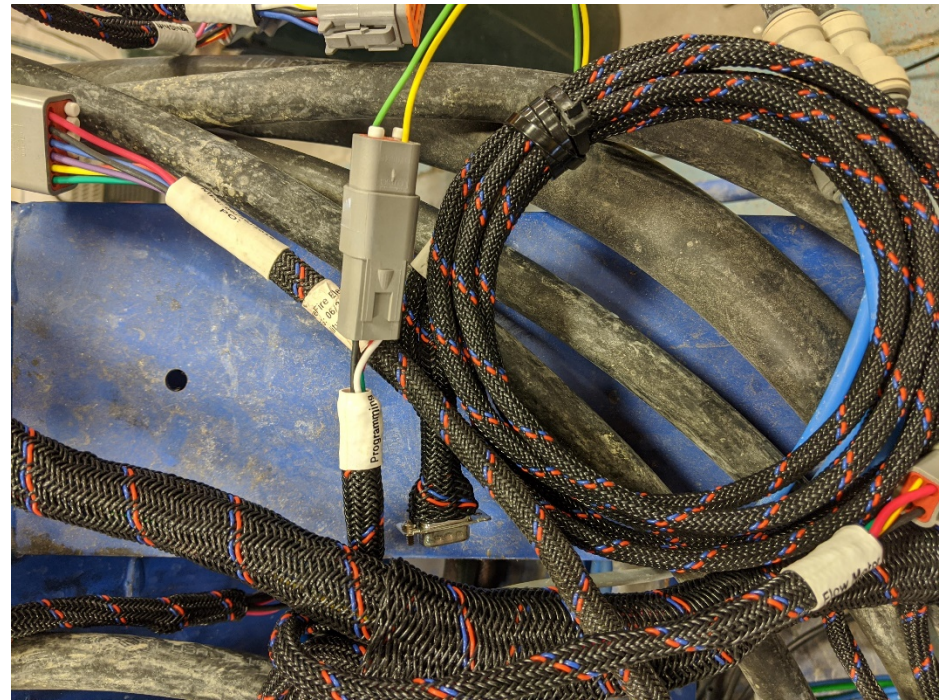

a. 4. Run Winflash

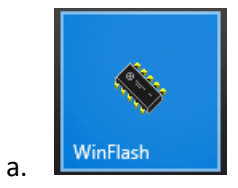

#### 5. Select correct file to load

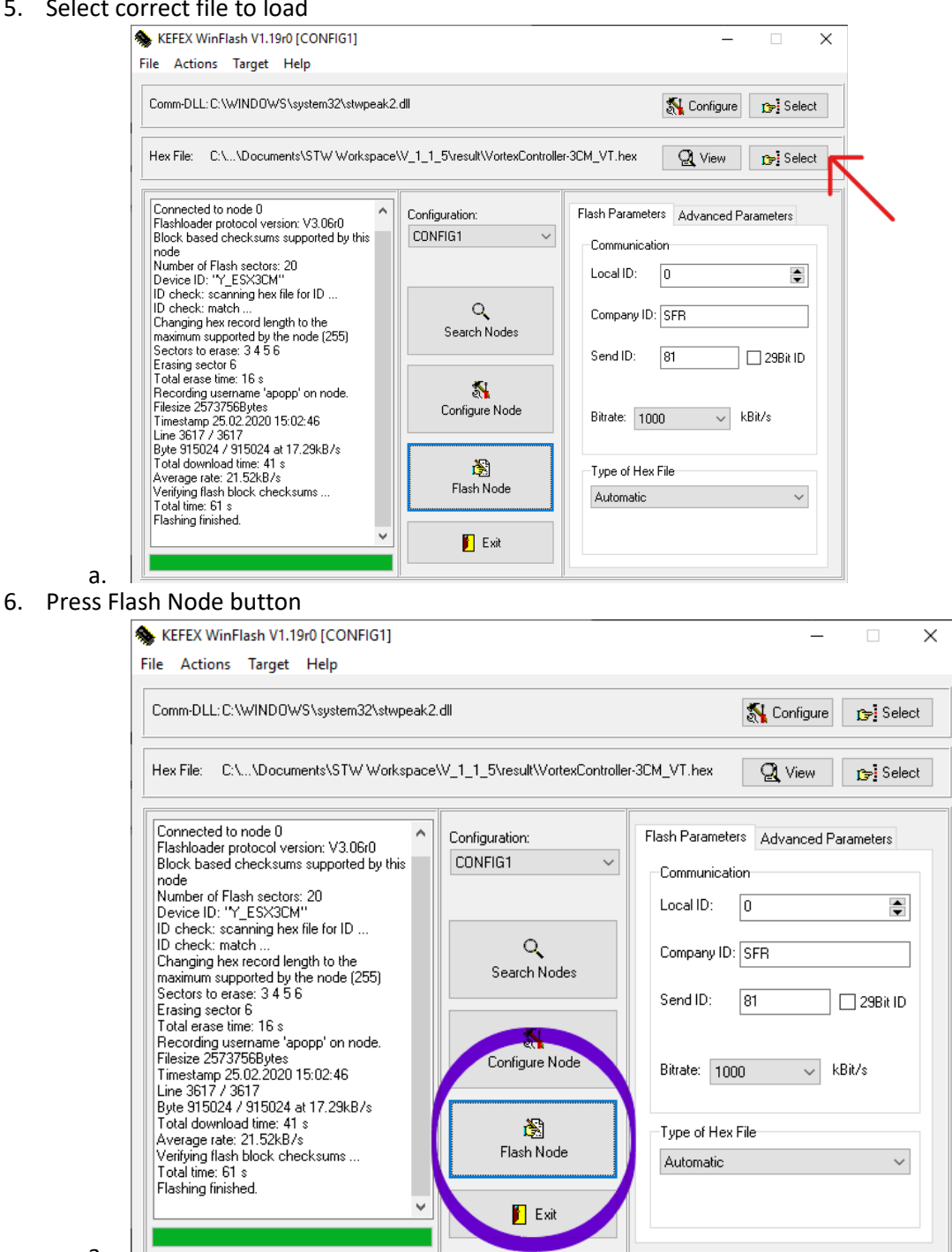

a. 7. Should see resetting node

a.

- 8. Then should see erasing sectors
- 9. Then should see programming
- 10. Then press ok at the end to start the ECU